## 不顯示科目級別評核組別的積分及名次 (適用於有附屬科目分卷級別評核組別者)

## I. 簡介:

用戶選擇列印附有「科目分卷級別評核組別」的「科目級別評核組別」時(列印次序 不等於"0"),系統將列印其科目與分卷級別的積分及等級。如學校不欲顯示科目級 別評核組別的積分及等級,需修改報表以隱藏這些資料。

例:

| 組合科學     | Combined Science | 87.50 | С | 5/ 43 |
|----------|------------------|-------|---|-------|
| 組合科學(生物) | Comb. Sci(Bio)   | 37.50 | С | 9/ 26 |
| 組合科學(化學) | Comb. Sci(Chem)  | 50.00 | С | 1/ 18 |
|          |                  | <br>  |   |       |
| 組合科學     | Combined Science |       |   |       |
| 組合科學(生物) | Comb. Sci(Bio)   | 37.50 | С | 9/ 26 |
| 組合科學(化學) | Comb. Sci(Chem)  | 50.00 | С | 1/ 18 |

## **II.** 程序:

用戶需修改所有顯示分數滿分及名次的子報表(subreport),子報表是指成績表範本 P 的 "Subject And Assessment Group With Print Seq <> 0" 和成績表範本 A 至 T 的 "Result A-J"

## 步驟:

1. 在"fullscore"的"Field"按右鍵,點選"Format Field"。

|               | 1 2 3 4 5 6 .                    | 78.4      | -9                       | 14 15 1                                 |
|---------------|----------------------------------|-----------|--------------------------|-----------------------------------------|
| Report Header | :                                |           |                          |                                         |
| Details a     | @ChSubjName @EnSubjName          | ullSee    | Crode ATA Crode ATA      | Grade_ATA:@Gr                           |
| Details b     | @ChSubjCompNar @EnSubjCompName   | Jull      | Field: @FullScore        | Grade_ATA:@Gr                           |
| Details c     | @ChSubjName @EnSubjName          |           | Find in Field Explorer   |                                         |
| Renort Footer | . /////RowCout///Avg.of/@Mean/St | un of @Me | Find in Formulas         | (////////////////////////////////////// |
|               |                                  |           | Forma <u>t</u> Field     |                                         |
|               |                                  | -         | Format <u>P</u> ainter   |                                         |
|               |                                  |           | <u>E</u> dit Formula     |                                         |
|               |                                  |           | Change To Barcode        |                                         |
|               |                                  | <b>₽</b>  | Highlighting Expert      |                                         |
|               |                                  | <b>1</b>  | Browse Field Data        |                                         |
|               |                                  |           | Select Expert Record     |                                         |
|               |                                  |           | Select Expert Group      |                                         |
|               |                                  |           | Select Expert Saved Data |                                         |
|               |                                  |           | Insert                   | •                                       |
|               |                                  |           | Move                     | •                                       |
|               |                                  |           | Size and Position        |                                         |
|               |                                  | ×         | Cut                      |                                         |
|               |                                  | D         | Сору                     |                                         |
|               |                                  | 1         | Paste                    |                                         |
|               |                                  |           | Delete                   |                                         |

2. 在分頁 "Common" 之中,點選 "Suppress" 右邊的按鍵。

| F | ormat Editor                                                                    | Anna Statistica Statistica | ×         |
|---|---------------------------------------------------------------------------------|----------------------------|-----------|
|   | Common Border Font                                                              | Paragraph Hyperlink        |           |
|   | Object Name:<br>Tool Tip Text:                                                  | Field7                     | <b>×2</b> |
|   | <ul> <li>Read-only</li> <li>Suppress</li> <li>Suppress If Duplicated</li> </ul> | Lock Position and Size     | ×2<br>×2  |

 評核組別代碼(由用戶訂定)和科目代碼存放在一起,故可以用科目代 碼作為隱藏條件,再將其他分數/等級和名次的"Field"隱藏。 <u>成績表範本 P</u>:
 {VW\_ASR\_RptPScoreAssGrp.SUBJCODE} = "&CS"
 and isnull({VW\_ASR\_RptPScoreAssGrp.SUBJCOMCODE}) = True
 如多過一個科目評核組別:
 {VW\_ASR\_RptPScoreAssGrp.SUBJCODE} in ['&CS','&C1']
 and isnull({VW\_ASR\_RptPScoreAssGrp.SUBJCODE} in ['&CS','&C1']

<u>成績表範本A至T</u>:

{TB\_ASR\_RPTTEMPSUBJ.SUBJCODE} = '&CS'
and isnull({TB\_ASR\_RPTTEMPSUBJ.SUBJCOMCODE}) = True
如多過一個科目評核組別:
{TB\_ASR\_RPTTEMPSUBJ.SUBJCODE} in [''&CS', "&C1']

and isnull({TB\_ASR\_RPTTEMPSUBJ.SUBJCOMCODE}) = True

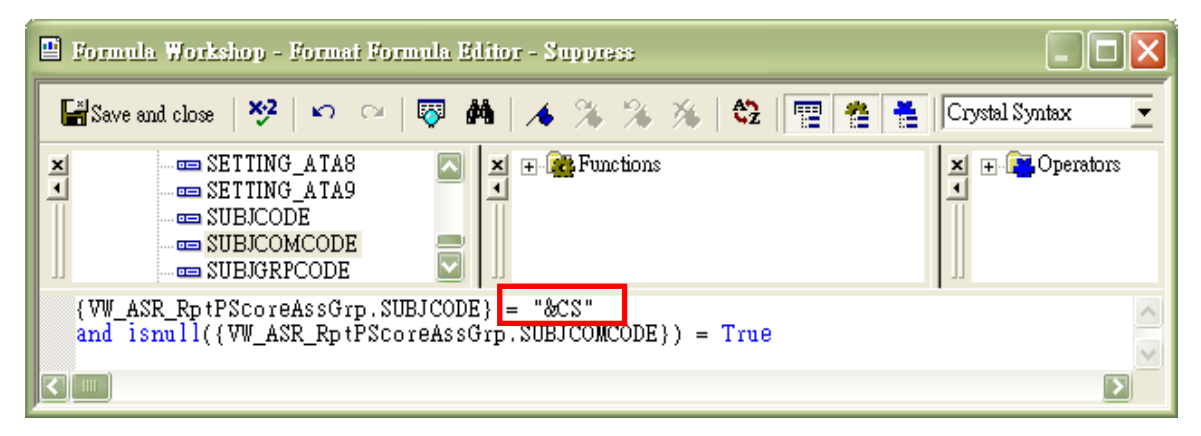

| Formula Workshop - Format Formula Editor - Suppress                                           |                  |
|-----------------------------------------------------------------------------------------------|------------------|
| 🚰 Save and close   🍄   🕫 😁 🍽   📣 🖄 🌤 🏂 🖗   🍄 🗮 🗮                                              | Crystal Syntax 💌 |
|                                                                                               | ¥ ⊕ Operators    |
| {TB_ASR_RPTTEMPSUBJ.SUBJCODE} = '&CS'<br>and isnull({TB_ASR_RPTTEMPSUBJ.SUBJCOMPCODE}) = True | <                |
|                                                                                               |                  |

4. 儲存後,重複步驟一至三以修改科目和分卷的分數及名次。完成後上存至 WebSAMS 便可以使用。